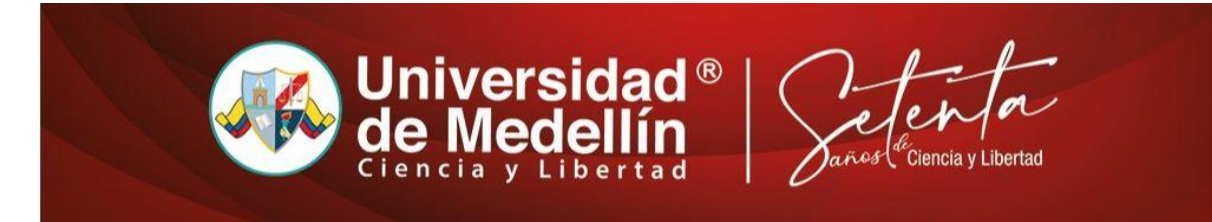

## Instrucciones para deshabilitar el antivirus AVAST

1. Haga clic en la flecha que aparece en la barra de herramientas y presione clic derecho sobre el ícono Avast.

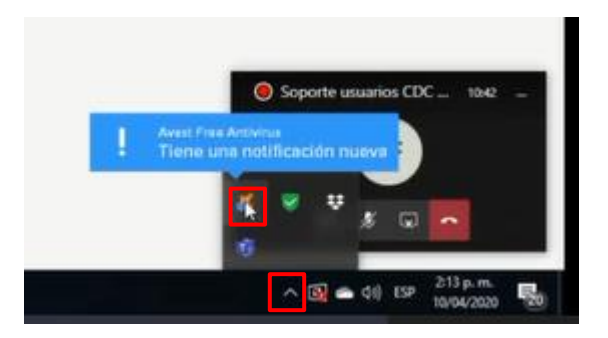

2. Seleccione en los cuadros de dialogo las opciones "control de escudos de Avast" y "Desactivar hasta que se reinicie el equipo"

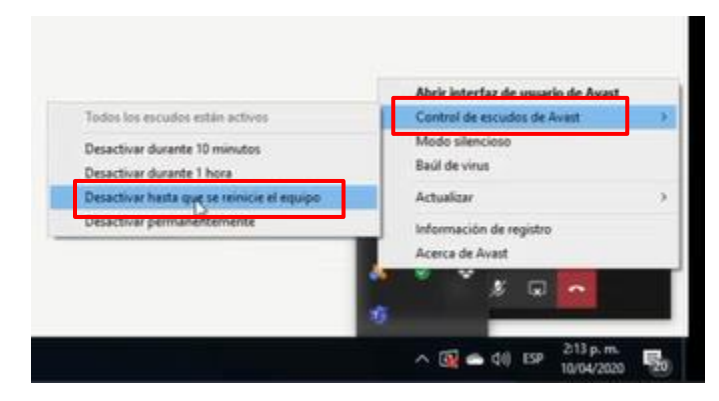

Nota: Cuando reinicie su equipo se activará de nuevo de manera automática el antivirus